## 国家开发银行生源地助学贷款毕业确认操作步骤说明

1. 登陆国家开发银行助学贷款信息网(www.csls.cdb.com.cn), 选择"生源地助学贷款学生在线系统"点击登录。

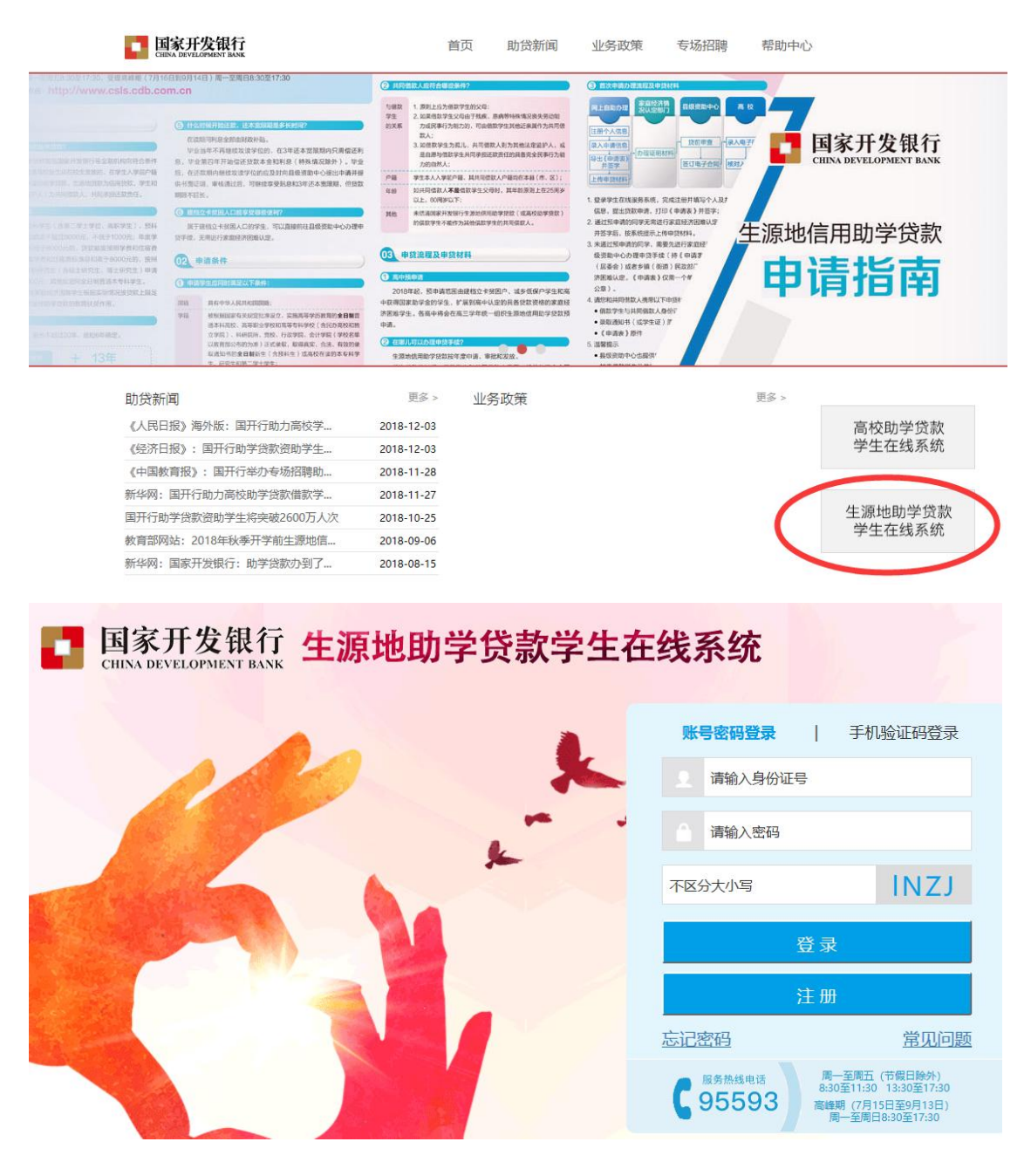

2. 核查自己个人信息是否正确

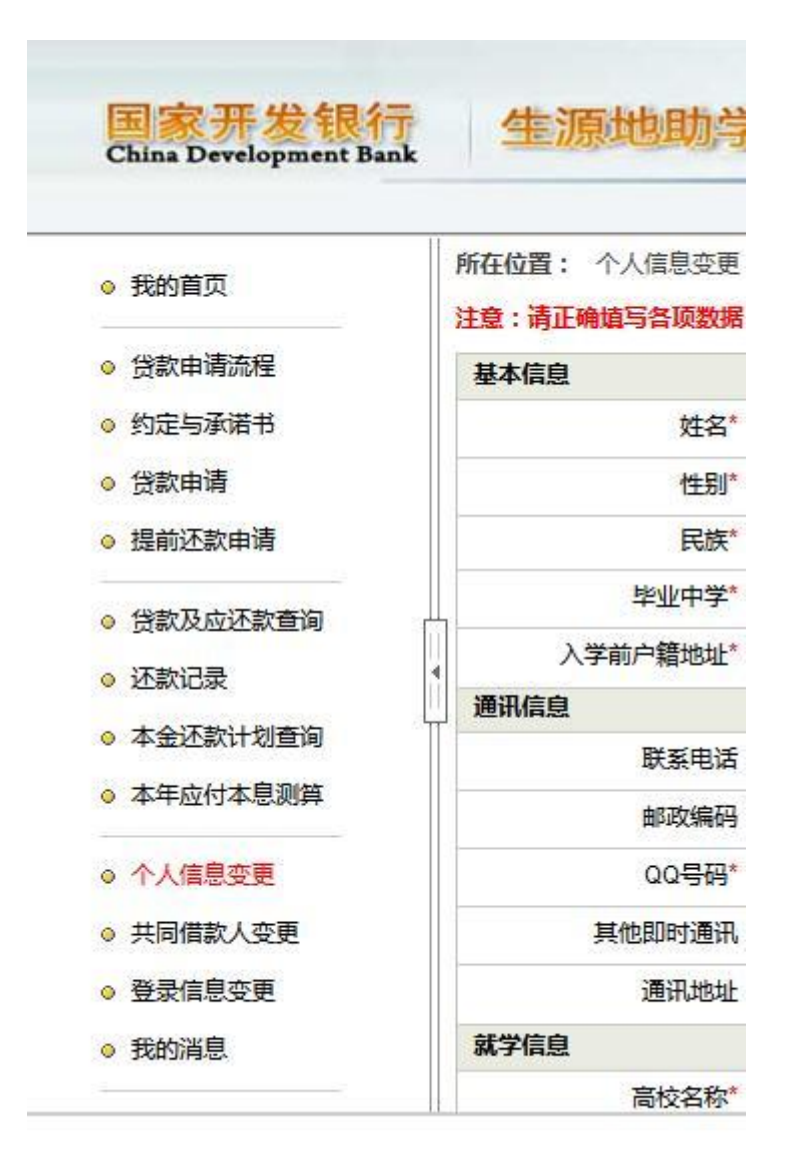

3. 个人信息变更和共同借款人变更

点击页面左侧"个人信息变更",变更自己的基本信息,通 讯信息及就学信息。

点击页面左侧"共同借款人信息变更",变更共同借款人信息,共同借款人一般为学生父母或其他法定监护人,要是有信息 变化要进行系统变更。 4. 毕业确认申请:进入毕业确认申请页面后,核对自己信息,无误后点击确认。

个人信息变更
共同借款人变更
登录信息变更
我的消息
个人账户变更
毕业确认申请